# **Omron E5CVS PV Shift**

The Purpose of the PV Shift is to make the temp controller as accurate as you can to the plate temperature.

Difficulty Easy

Ouration 10 minute(s)

### Contents

Introduction Step 1 - Unit Operation Step 2 - Checking if Input shift is ON. Step 3 - Adjust Shift value until Temperature at Plate is same as on Display Step 4 - Checking Protection button is not locked. Dip Switch P Step 5 - Virtual Temp Controllers - Newer Machines (SWC) 7735 Step 6 - Where to Measure the Welding Plate. Comments

## Introduction

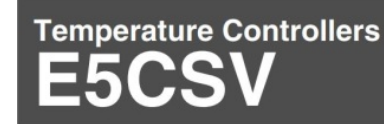

#### Easy Setting Using DIP Switch and Simple Functions in DIN 48 x 48 mm-size **Temperature Controllers**

- · Easy setting using DIP and rotary switches.
- Multi-input (thermocouple/platinum resistance thermometer).
- Clearly visible digital display with character height of 13.5 mm.
- · RoHS compliant.

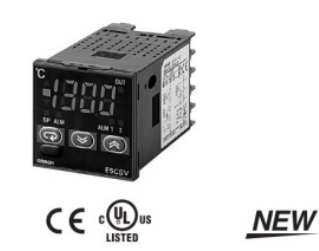

### Model Number Structure

### Model Number Legend

#### **Models with Terminal Blocks**

E5CSV-<u>1</u>1<u>7</u>-<u>500</u> 1 2 3 4 <u>5</u>

- 1. Output type R: Relay
- Q: Voltage for driving SSR
- 2. Number of alarms
- 1: 1 alarm
- 3. Input type

T: Thermocouple/platinum resistance thermometer (multi-input)

4. Power supply voltage Blank: 100 to 240 VAC

- 24 VAC/VDC D:
- 5. Terminal cover

500: Finger protection cover

Page 1/4

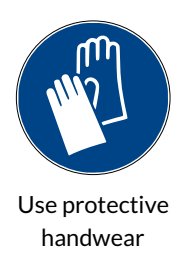

Warning for hot surface

## Step 1 - Unit Operation

Using the Mode switch step through until you reach

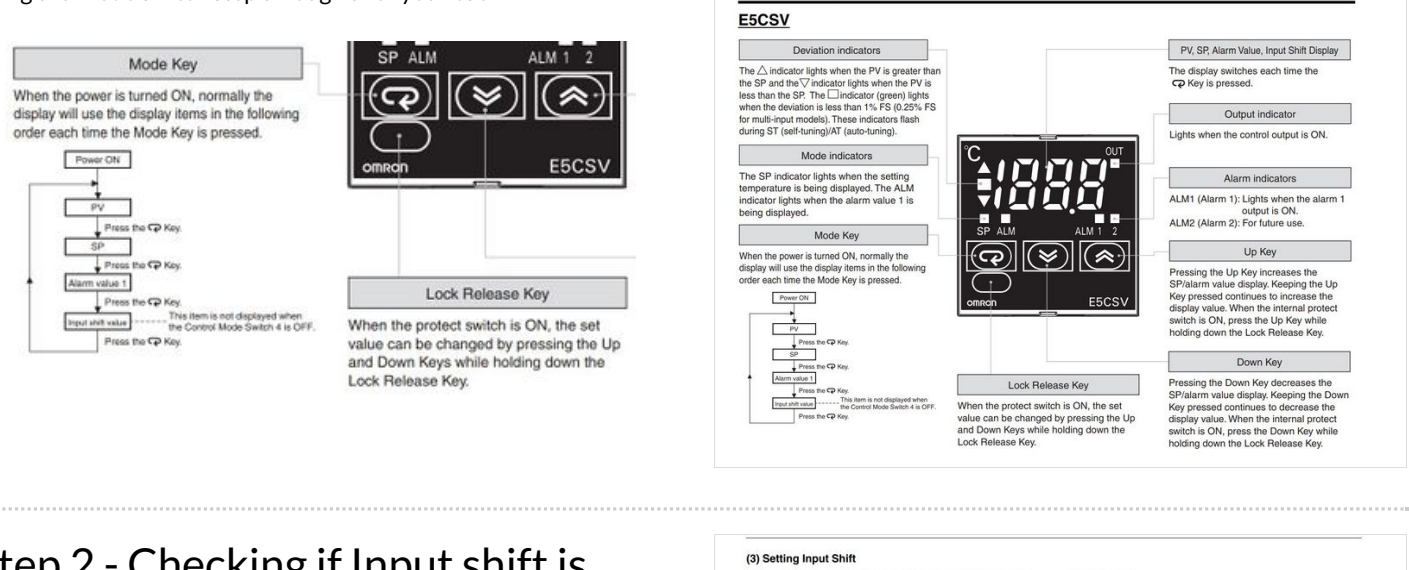

Operation

Step 2 - Checking if Input shift is ON.

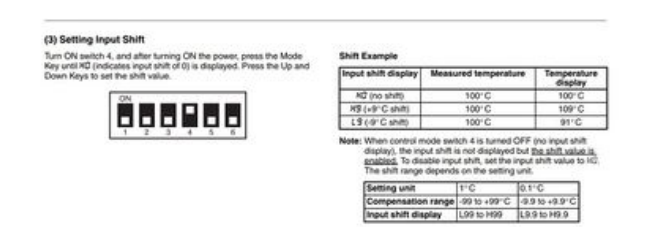

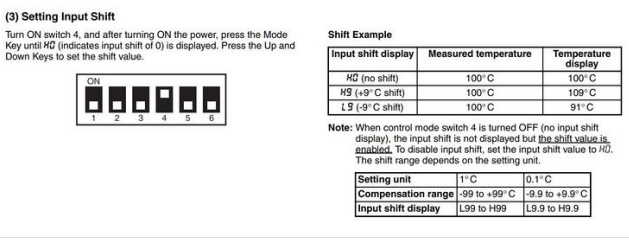

OMRON

### Step 3 - Adjust Shift value until Temperature at Plate is same as on Display

H0 = No offset. Temp at Plate =230 degrees - Display on E5CSV = 240 Degrees L10 = - 10 degree. Temp at plate = 230 degrees - Display E5CSV = 230 Degrees H10 = +10 degree . Temp at plate = 230 degrees - Display E5CSV = 250 Degrees

### Step 4 - Checking Protection button is not locked. Dip Switch P

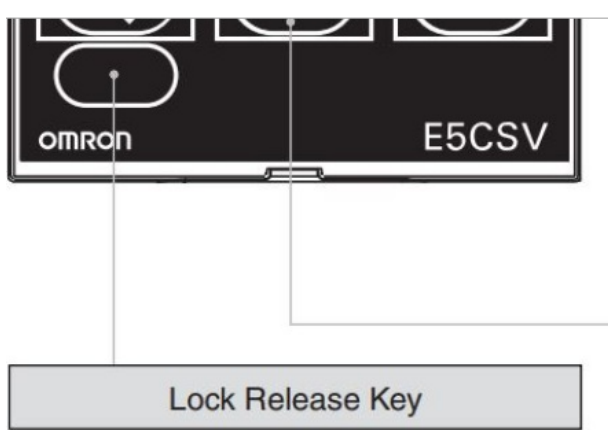

When the protect switch is ON, the set value can be changed by pressing the Up and Down Keys while holding down the Lock Release Key.

## Step 5 - Virtual Temp Controllers - Newer Machines (SWC) 7735

Log in as a High level Find on HDMI the App Temp controller

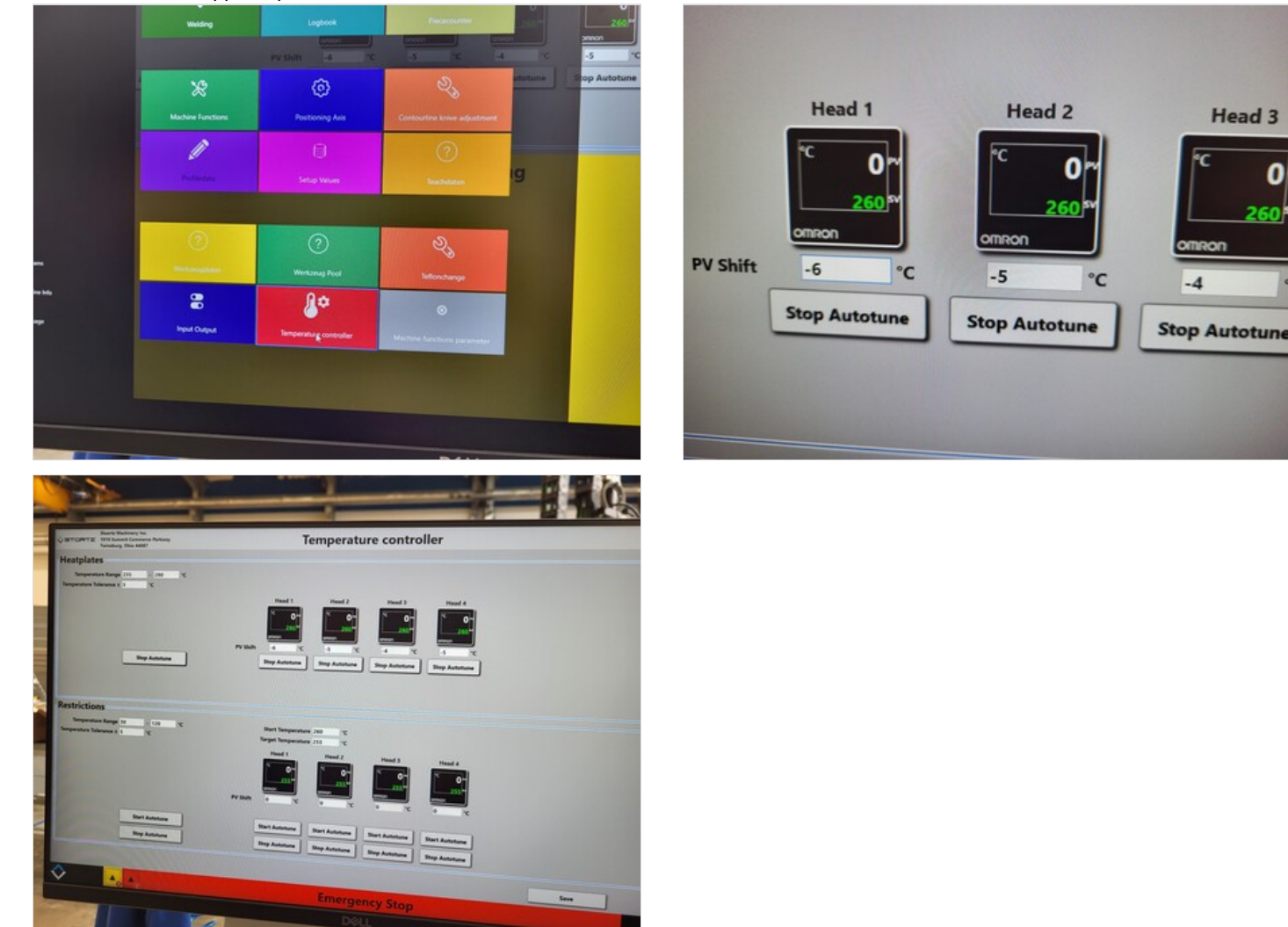

Page 3 / 4

Protect Switch

en the protect switch is ON. Up Key and Down Key operations are prohibited to prevent setting mistakes

Head 3

## Step 6 - Where to Measure the Welding Plate.

Most Machine Manufactures suggest the Measuring is done by a Probe and is in Measured in the main area of the welder plate where profile is used.

Also with no Teflon fitted .

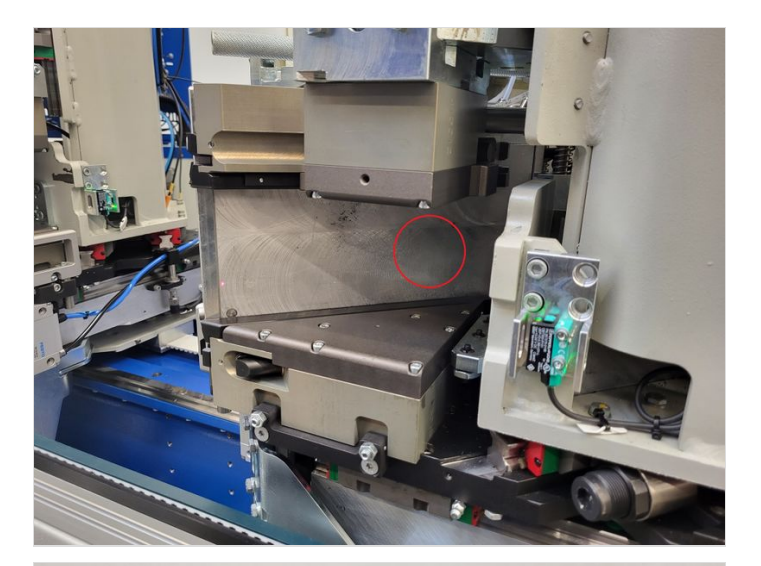

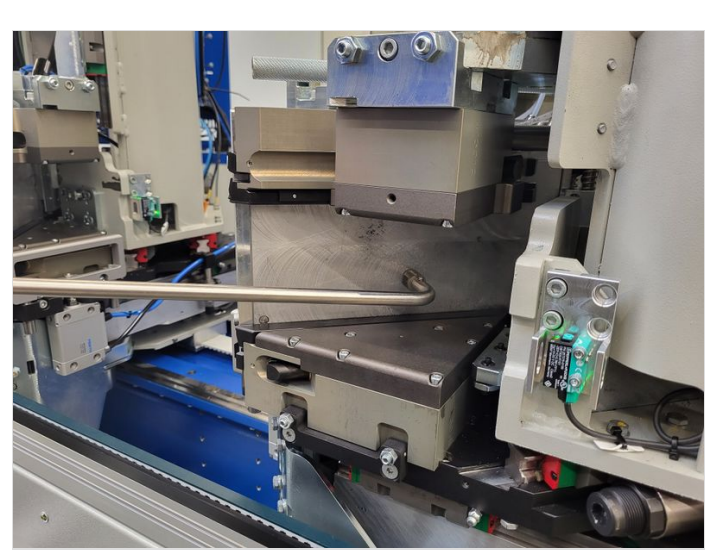

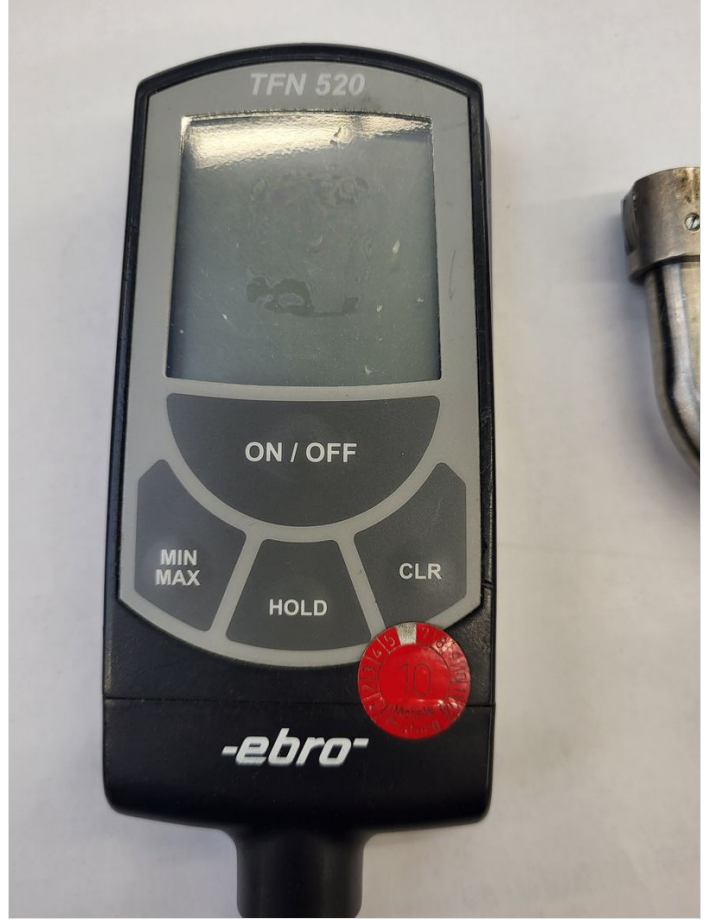

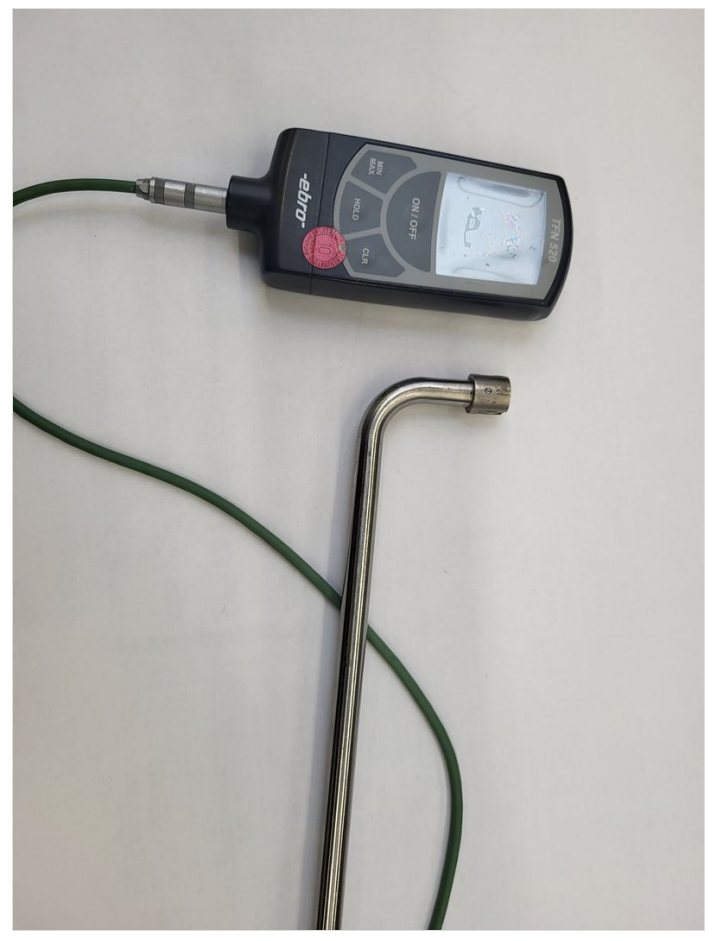